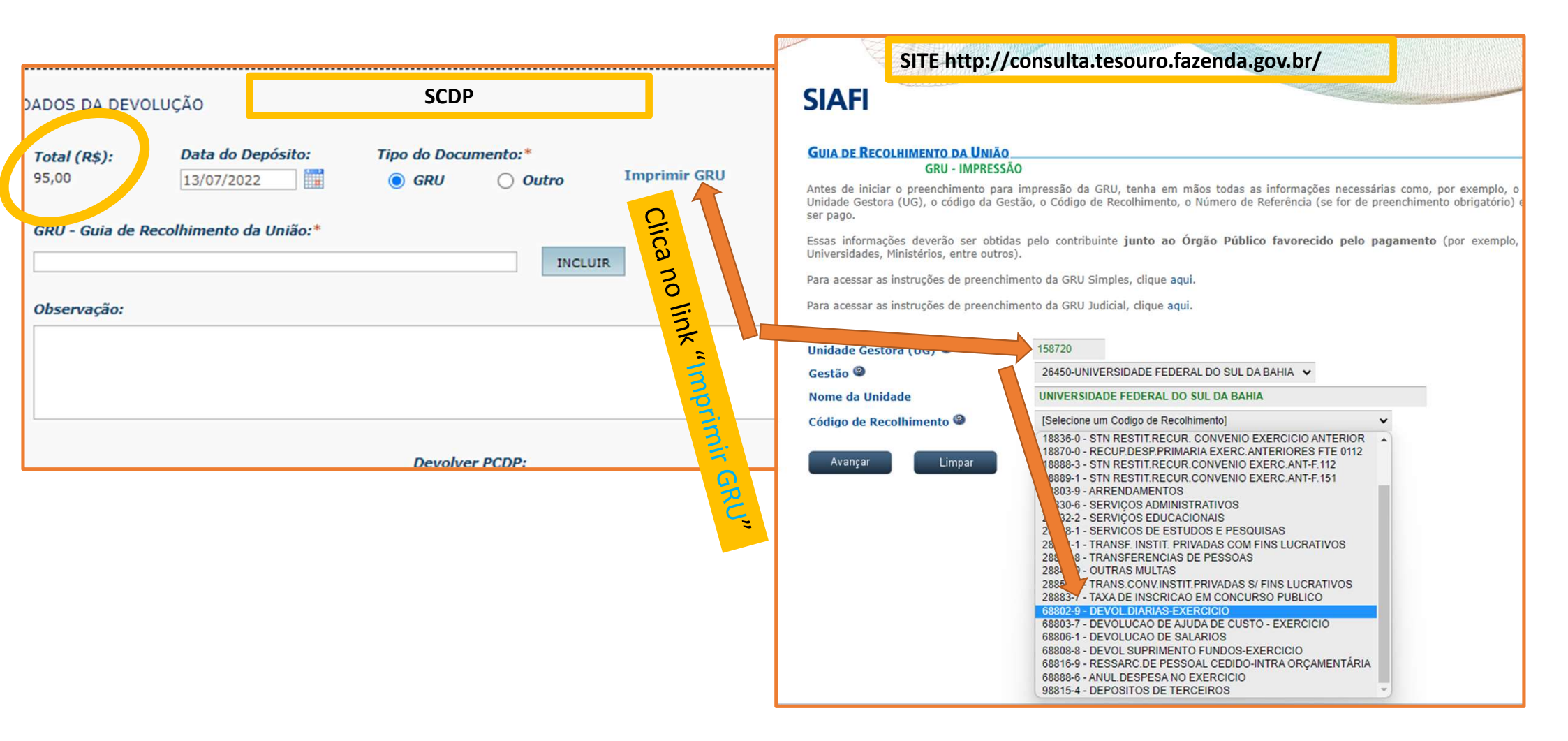

Fazendo isso, vai abrir uma GRU e Vai pedir

- DADOS PESSOAIS e mais esses dois abaixo:
- CODIGO DE REFERENCIA Você preenche: Nº da PCDP e ano com 2 dígitos, ex [99922]
- MÊS REFERENCIA = O mês da viagem ex: 07/2022

Gerado a partir de http://consulta.tesouro.fazenda.gov.br/gru\_novosite/gru\_simples\_parte2.asp

## SR. CONTRIBUINTE: ESTA GUIA NÃO PODERÁ SER LIQUIDADA COM CHEQUE

| GREATERIO DA FIZENDA DELCO<br>SECRETARIA DO TESOURO NACIONAL<br>Guia de Recolhimento da União - GRU                                                                                                    | Código de Recolhimento 1 - Informar no site da Fazenda 68802-                            | • |
|----------------------------------------------------------------------------------------------------|------------------------------------------------------------------------------------------|---|
|                                                                                                    | Número de Referência 2-Exemplo: PCDP 64/20 fica: 6420<br>PCDP e ano (so a dezena) juntos | - |
|                                                                                                    | Competência 3- Mês da viagem: 03/2020                                                    | ) |
|                                                                                                    | Vencimento 4- Vencimento<br>Cinco dias após fim da viagem 07/04/2020                     | ) |
| Nome do Contribuinte / Recolhedor:<br>LÍN FARIAS                                                                                                    | CNPJ ou CPF do Contribuinte<br>5- CPF: 947 04                                            | 1 |
| Nome da Unidade Favorecida:<br>UNIVERSIDADE FEDERAL DO SUL DA BAHIA                                                                                                    | UG / Gestão 6 - Unidade Gestora 158720 / 26450                                           | ) |
| Instruções: As informações inseridas nessa guia são de exclusiva responsabilidade do contribuinte, que deverá, em caso de dúvidas, consultar a Unidade Favorecida dos recursos.<br>SR. CAIXA: NÃO RECEBER EM CHEQUE | (=) Valor do Principal 6- valor 466,29                                                   | ) |
|                                                                                                    | (-) Desconto/Abatimento                                                                  |   |
|                                                                                                    | (-) Outras deduções                                                                      |   |
|                                                                                                    | (+) Mora / Multa                                                                         |   |
| GRU SIMPLES<br>Pagamento exclusivo no Banco do Brasil S.A.<br>[STNB2ACD106D6EAEC52BDEE005CB4B32798]                                                                                                    | (+) Juros / Encargos                                                                     |   |
|                                                                                                    | (+) Outros Acréscimos                                                                    |   |
|                                                                                                    | (=) Valor Total 7 Repete o valor 466,29                                                  | • |

Eque Eque

89960000004-4 66290001010-8 95523166880-0 21589311305-1

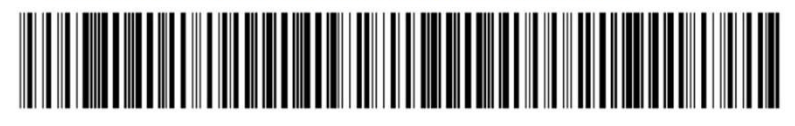

×-----

## **DEPOIS DA GRU PAGA**

DADOS DA DEVOLUÇÃO

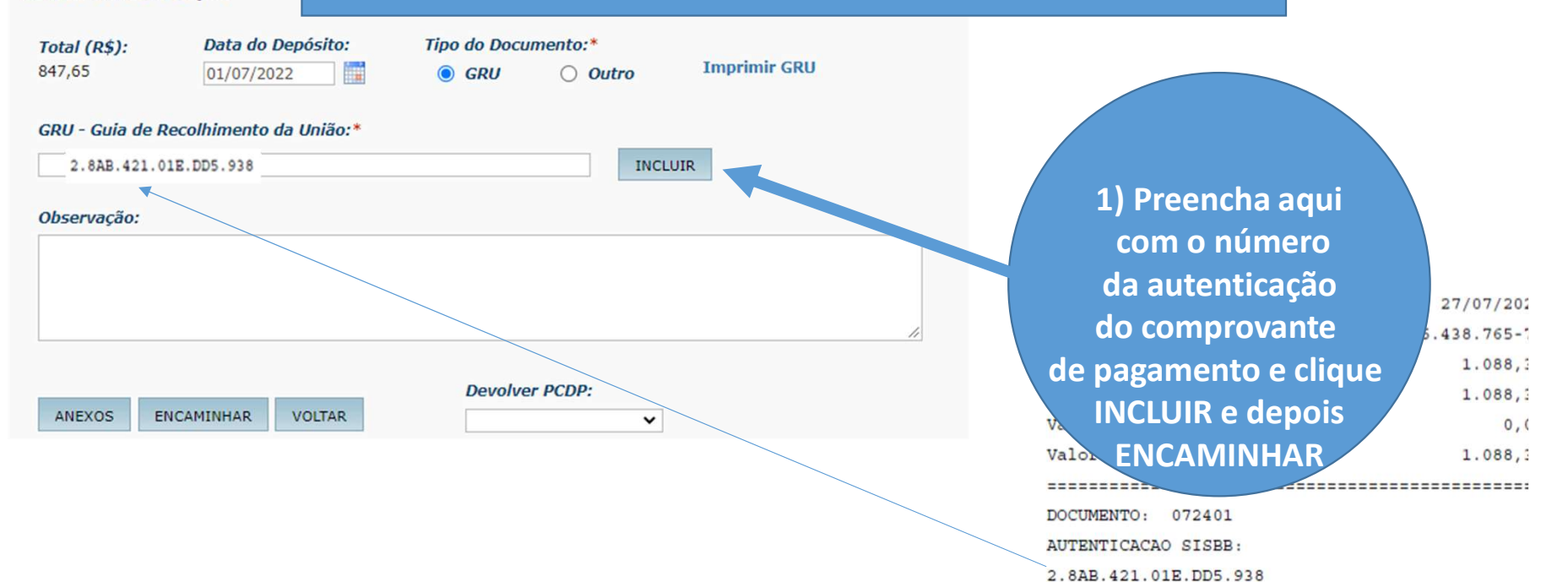